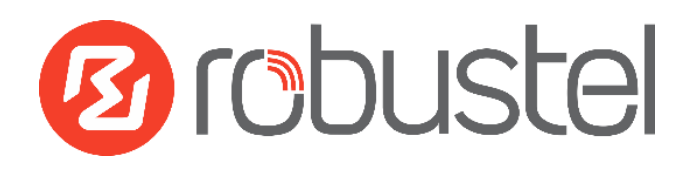

# **App User Guide**

# Language

Version: 1.0.1

Date: 2018-06-29

**Status: Confidential** 

Copyright© Guangzhou Robustel LTD

All Rights Reserved.

# Contents

| <b>Revision Hist</b> | tory             | 3 |
|----------------------|------------------|---|
| Chapter 1            | Overview         | 4 |
| Chapter 2            | App Installation | 4 |
| 2.1                  | Installation     | 4 |
| 2.2                  | Uninstallation   | 7 |

Robustel Language App User Guide

# **Revision History**

Updates between document versions are cumulative. Therefore, the latest document version contains all updates made to previous versions.

| Release Date | App Version | Doc Version | Details                  |
|--------------|-------------|-------------|--------------------------|
| 2016-06-06   | 2.0.0       | v.1.0.0     | First Release            |
| 2018-06-29   | 2.0.0       | v.1.0.1     | Revised the company name |

# Chapter 1 Overview

router support multi-language. Each language will be developed to an App and need to install in router.

| ß | robustel       |
|---|----------------|
|   | 1 admin        |
|   | <b>≙</b> ····· |
|   | S English 🗸    |
|   | LOGIN          |
|   |                |

#### Language display

## Chapter 2 App Installation

#### 2.1 Installation

Here use Chinese language as an example to show the installation steps.

#### Path: System->App.

1 Please place Language App .rpk file (e.g. r2000-language-2.0.0.rpk) into a free disk of PC. And then log in router configuration page; go to **System->App** as the following screenshot show.

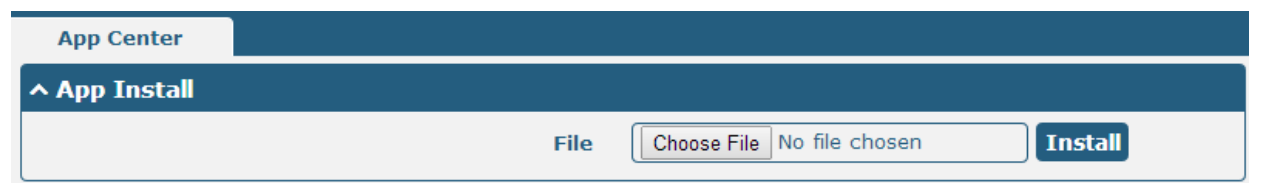

2 Click "Choose File" button, select Language App .rpk file from the PC, then click "Install" button of router configuration page.

| Open                                                                                                    | <ul> <li>Onging R20</li> </ul>                                    | 00 Dual ▶ app                                                  |                                                           | ✓ 4 Sear                                             | ch app                                   |                          |             |           |         |  |
|----------------------------------------------------------------------------------------------------|-------------------------------------------------------------------|----------------------------------------------------------------|-----------------------------------------------------------|------------------------------------------------------|------------------------------------------|--------------------------|-------------|-----------|---------|--|
| Organize   New folder                                                                                        |                                                                   |                                                                |                                                           |                                                      |                                          |                          |             |           |         |  |
| ★ Favorites ■ Desktop ● Downloads ※ Recent Places ■ Libraries ● Documents ● Music ■ Pictures ● Videos ● 迅雪下戦 | r2000-capti<br>ve_portal-2.<br>0.0.rpk<br>r2000-qos-<br>2.0.0.rpk | r2000-ddns<br>-2.0.0.rpk<br>r2000-robu<br>stiink-2.0.0.<br>rpk | r2000-dmv<br>pn-2.0.0.rp<br>k<br>r2000-snm<br>p-2.0.0.rpk | r2000-12tp-<br>2.0.0.rpk<br>r2000-vrrp-<br>2.0.0.rpk | r2000-lang<br>uage_chine<br>se-2.0.0.rpk | r2000-pptp<br>-2.0.0.rpk |             |           |         |  |
| File nat                                                                                                    | me: r2000-lang                                                    | uage_chinese-2                                                 | 0.0.rpk                                                   | <ul> <li>✓ All Fill</li> <li>Op</li> </ul>           | es                                       | ▼<br>Cancel              |             |           |         |  |
| App Center                                                                                                   |                                                                   |                                                                |                                                           |                                                      |                                          |                          |             |           |         |  |
| ∧ App Install                                                                                                |                                                                   |                                                                |                                                           |                                                      |                                          |                          |             |           |         |  |
|                                                                                                    |                                                                   |                                                                |                                                           | F                                                    | ile 🚺                                    | Choose File              | r2000-langu | 2.0.0.rpk | Install |  |

3 When the rate of installation progress reach 100%, the system will pop up a reboot router reminder window. Please click "OK" to make router reboot.

| App Center                  |                                                                         |                                  |
|-----------------------------|-------------------------------------------------------------------------|----------------------------------|
| ∧ App Install               |                                                                         |                                  |
|                             | File Choose F                                                           | ile r2000-langu2.0.0.rpk Install |
|                             | Router Web Manager                                                      | 100%                             |
| ∧ Installed App<br>Index Na | Operation successfully completed.<br>Do you want to reboot immediately? | ription                          |

4 After router power on again, go to login page, it will show the new language selection box, so that we can choose the Chinese language and log in Chinese language system.

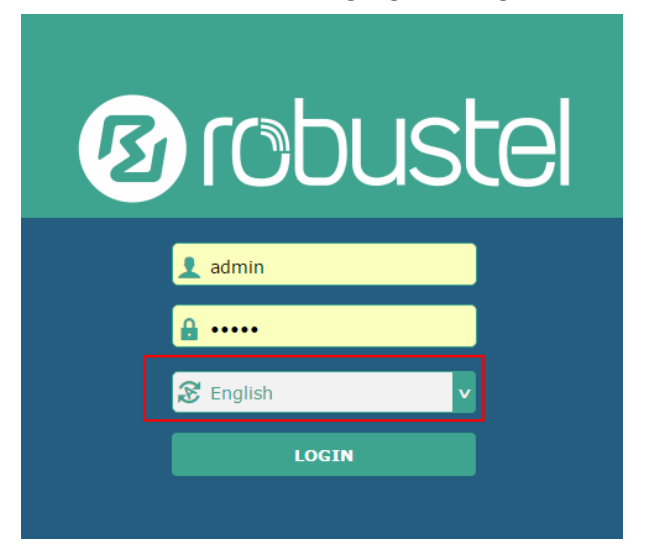

Go to System->App Center, Chinese Language App will be included in App Center's "Installed Apps" list.

| App C           | enter            |         |         |                            |         |   |
|-----------------|------------------|---------|---------|----------------------------|---------|---|
| <b>^ A</b> pp ] | [nstall          |         |         |                            |         |   |
|                 |                  |         | File    | Choose File No file chosen | Install |   |
| ^ Insta         | lled Apps        |         |         |                            |         |   |
| Index           | Name             | Version | Status  | Description                |         |   |
| 1               | language_chinese | 2.0.0   | Stopped | Chinese language           |         | × |

### 2.2 Uninstallation

#### Path: System->App Center

1 Go to "**Installed Apps**", find Language App and then click "X".

| App C           | enter            |         |         |                                  |     |
|-----------------|------------------|---------|---------|----------------------------------|-----|
| <b>^ A</b> pp ] | (nstall          |         |         |                                  |     |
|                 |                  |         | File    | Choose File No file chosen Insta | all |
| ^ Insta         | lled Apps        |         |         |                                  |     |
| Index           | Name             | Version | Status  | Description                      |     |
| 1               | language_chinese | 2.0.0   | Stopped | Chinese language                 | ×   |

2 Click "OK" in the router reboot reminder popup window. When router finish restart, Language had been uninstalled.

| Router     | · Web Mana    | ager                        |                     |                            |         |
|------------|---------------|-----------------------------|---------------------|----------------------------|---------|
| Op<br>Do   | peration succ | essfully com<br>reboot imme | pleted.<br>diately? | 1                          |         |
|            | ок            | Cance                       | el                  |                            |         |
| App Cent   | ter           |                             |                     |                            |         |
| ∧ App Ins  | stall         |                             |                     |                            |         |
|            |               |                             | File                | Choose File No file chosen | Install |
| ∧ Installe | d Apps        |                             |                     |                            |         |
|            |               |                             |                     |                            |         |